# MATRÍCULA Y PAGO

## LA MATRÍCULA SE REALIZARÁ DE FORMA TELEMÁTICA A TRAVÉS DE LA PLATAFORMA EducamosCLM

### EN EL PLAZO DE PRESENTACIÓN DE SOLICITUDES

-Acceder a EducamosCLM

- -Pinchar icono panel de aplicaciones
- -Secretaría Virtual
- -Presentación de Solicitud (bajar con el cursor hasta Matriculación)

00

-Pinchar nueva Solicitud (icono lápiz)

#### **COMPROBAR QUE LA SOLICITUD QUEDA PRESENTADA CORRECTAMENTE** A TRAVÉS DE MIS TRÁMITES, MIS SOLICITUDES"

## INSTRUCCIONES PARA TERMINAR DE REALIZAR LA MATRÍCULA TELEMÁTICAMENTE UNA VEZ ADJUDICADO GRUPO (a través de EducamosCLM)

# **REALIZACIÓN DEL PAGO**

-Acceder a EducamosCLM

-Secretaría virtual

-Mis trámites

-Mis solicitudes

-Solicitud de matrícula en Escuelas de Idiomas (.....)

-Pinchar en su nombre y aparecerá un desplegable

-Datos de la solicitud (se puede ver el horario asignado y realizar el pago con tarjeta de crédito)

1. Si utiliza la pasarela de pago a través de EducamosCLM, no es necesario que presentéis comprobante del pago en la secretaría de la EOI. **Se aconseja realizarlo a través de esta opción**.

"DESCARGAR Y GUARDAR SIEMPRE VUESTRO JUSTIFICANTE DE PAGO"

(VOLVER A ACCEDER Y COMPROBAR QUE SALE PAGADO)

2. Si el pago no se hace por la pasarela EducamosCLM, **DEBEN PRESENTAR EL** COMPROBANTE DE PAGO EN LA SECRETARÍA DE LA EOI.

Las familias numerosas de categoría especial, alumnos con discapacidad (igual o superior al 33%) las víctimas de actos terroristas, víctimas de violencia de género y alumnado de familia perceptora del ingreso mínimo de solidaridad estarán exentan del pago de tasas. Las familias numerosas categoría general tendrán una bonificación del 50%.